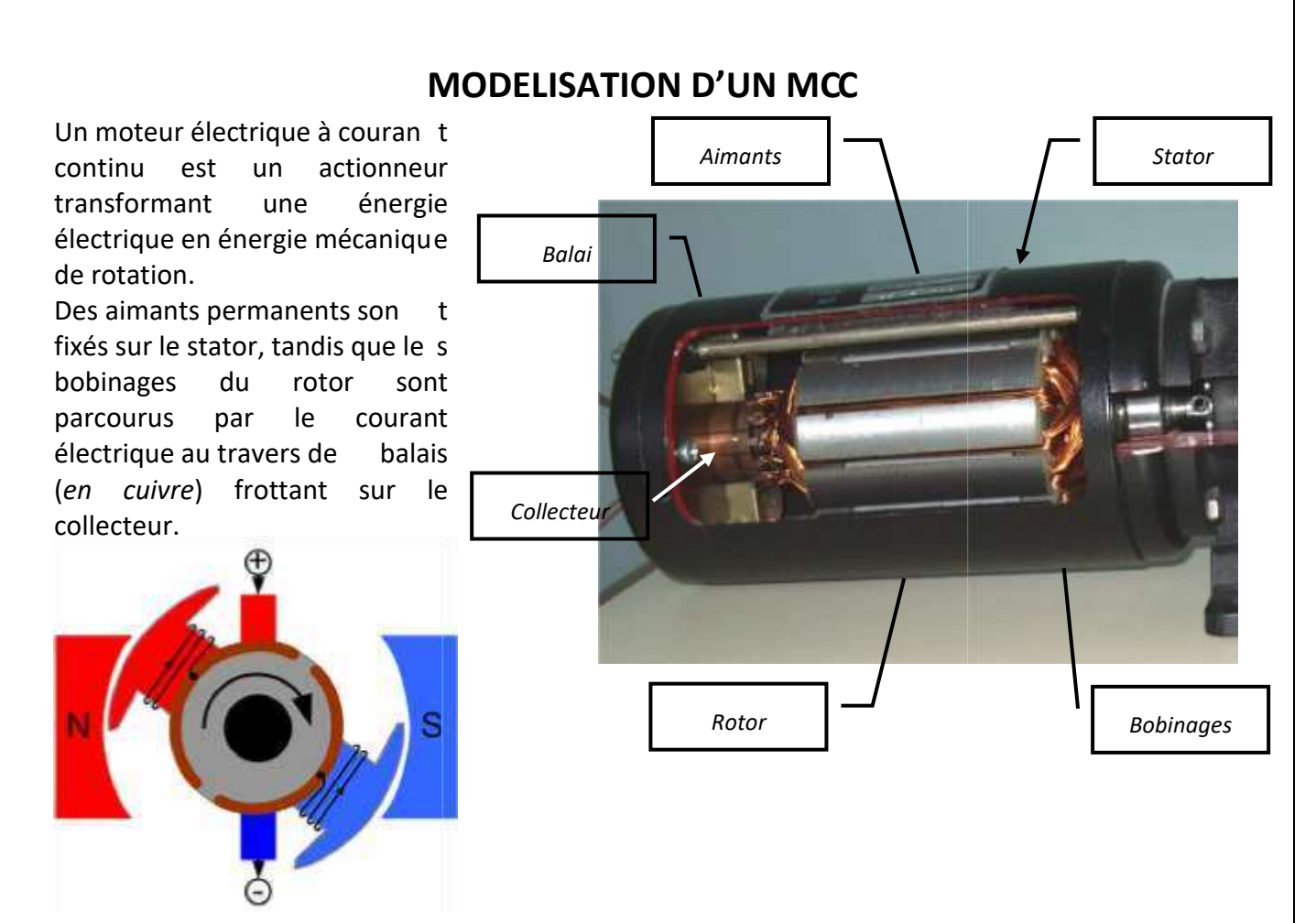

La rotation du rotor amène l'al ternance du courant parcourant l'induit et donc l'alternance des pôles nord et sud du rotor, toujours en mouvement par rapport aux pôle s fixes nord et sud du stator. Évidemment, il vaut mieux ne pas avoir qu'un bobinage au rotor ...

L'objectif de cette étude est de déterminer la fonction de transfert d'un moteur électrique à courant continu, reliant la vitesse de rotation entre le rotor et le stator d'une part et la tension du courant électrique fourni d'autre part. Les comportements physiques d e ce type de moteur peuvent être représentés sur les deux modèles couplés suivant :

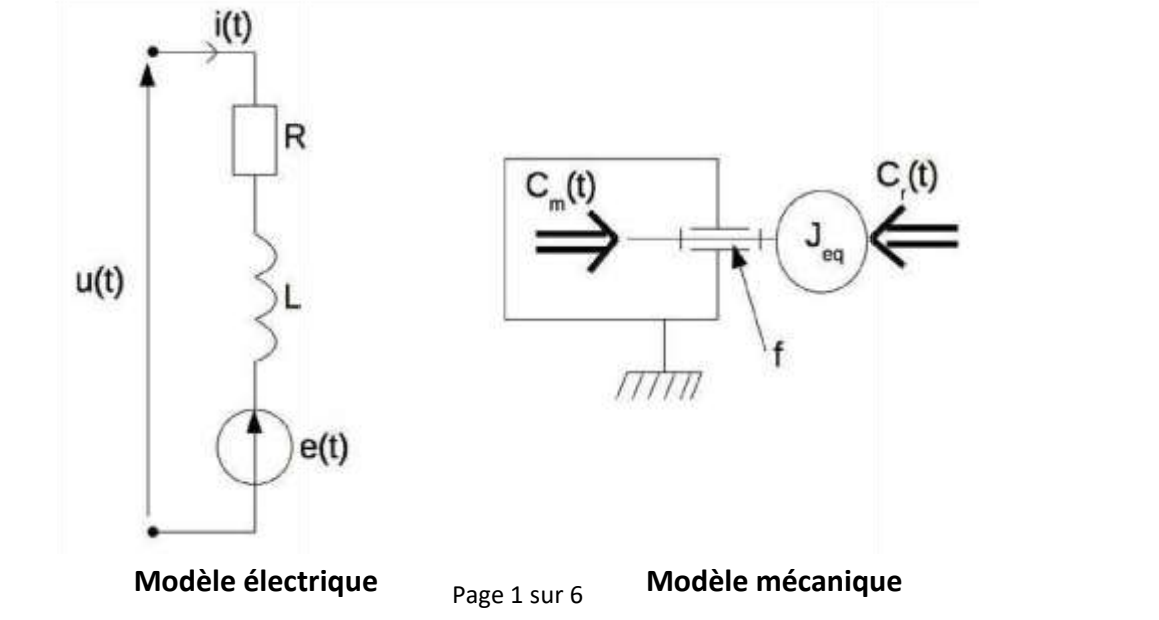

Sciences de l'Ingénieur

# Maquette MCC

## **DOSSIER RESSOURCE**

Les équations de couplage électromécanique permettent de relier les deux modèles ci-dessus :

$$C_m(t) = k.i(t)$$
  
 $e(t) = k.\omega_m(t)$ 

Les grandeurs caractéristiques de ces modèles sont :

u (t) tension aux bornes de l'induit (*bobinage*) du moteur (en Volt), R résistance de l'induit (en Ohm),

L inductance de l'induit (en Henry),

k constante électromécanique du moteur (en N.m.A<sup>-1</sup> ou V.s),

i (t) courant dans l'induit (en Ampère), e t( )

tension contre-électromotrice,

 $\omega_m(t)$  vitesse de rotation du rotor par rapport au stator (en rad/s),

 $C_m(t)$  couple disponible sur l'arbre de sortie du moteur (en N.m),

 $C_r(t)$  couple résultant des actions mécaniques extérieures (en N.m),

Je moment d'inertie équivalent ramené sur l'arbre de sortie du moteur (en kg.m<sup>2</sup>),

f coefficient de frottements visqueux ramenés sur l'arbre moteur (en N.m.s<sup>-1</sup>).

# Pour la suite, on suppose le couple résistant nul : C $_r(t)=0$ .

# SIMULATION AVEC MATIAB SIMULINK

#### Lancement de Simulink :

 Lancer le logiciel MATLAB-SIMULINK en double-cliquant sur l'icône MATLAB du bureau.
 Une fois que MATLAB est ou vert, cliquer sur l'icône « Simulink Library » dans la barre de navigation.

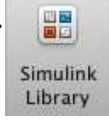

Simulink Library Browser

### Création d'un modèle sous la forme de schéma-bloc :

3. Dans la fenêtre « Simulink Library Browser », créer un nouveau modèle en cliquant sur « New

....

| Pour vos modèlos vous u tilisoroz uno                                                                                                    | 💠 🖒 Enter search term 🔄 🗛 👻 🖄 💌 🔄 🧠 🕐                                                                                                 |
|----------------------------------------------------------------------------------------------------|----------------------------------------------------------------------------------------------------|
| bibliothèque de blocs prédéfinie appelée                                                                                                    | Bibliotheque de Si                                                                                                    |
| « Bibliothèque de SI » dispon ible dans la fenêtre « Simulink Library Browser ».                                                                                            | Simulink     Bibliotheque de SI     Communications System Toolbo     Conputer Vision System Toolbox     Subsystem                     |
| courants que vous allez renco ntrer dans les systèmes.                                                                                                    | DSP System Toolbox     HDL Coder     Image Acquisition Toolbox     Instrument Control Toolbox     Neural Network Toolbox     Simecape |
| <ol> <li>Glisser-déplacer dans la fenêtre du modèle<br/>les blocs que souhaitez utilise r pour votre</li> </ol>                                                             | Simulink 3D Animation     Simulink Coder     Simulink Control Design     Simulink Extras     Simulink Support Package for At          |
| 5. <b>Placer les blocs</b> dans la fenêt re du modèle<br>et <b>relier les</b> directement en cl iquant sur la<br>sortie d'un bloc puis l'entrée du second bloc à<br>relier. | Stateflow<br>System Identification Toolbox<br>Recently Used Blocks                                                                    |

6. Affecter les bonnes valeurs numériques en double - cliquant dans chacun des blocs et en modifiant les paramètres.

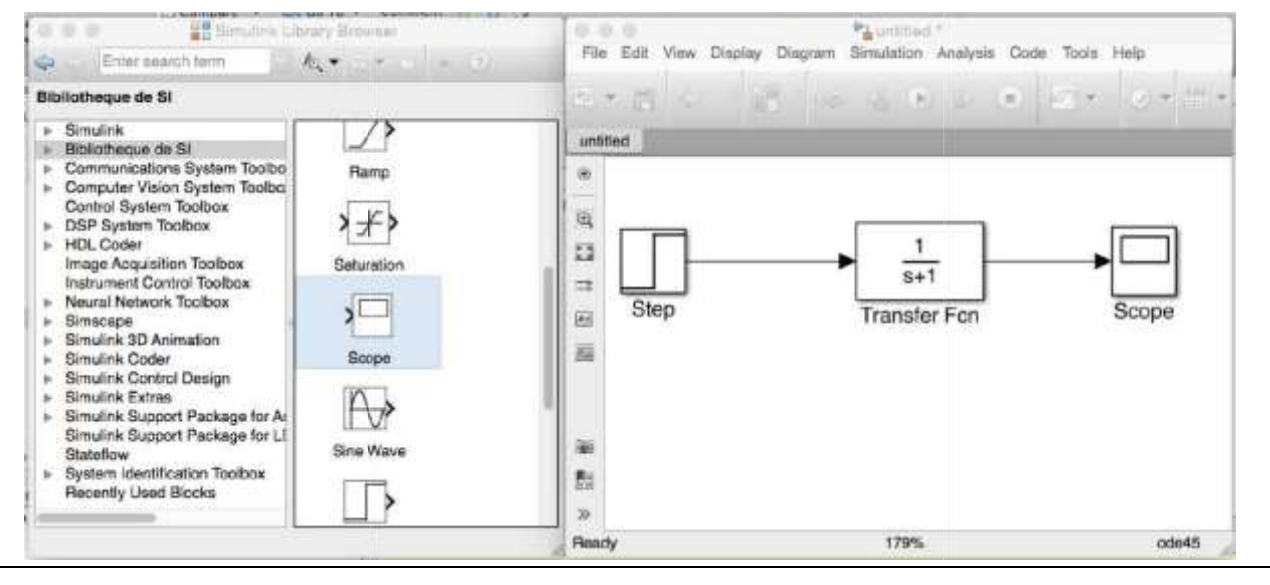

#### Sciences de l'Ingénieur

### Maquette MCC

### DOSSIER RESSOURCE

#### Plusieurs remarques :

- le bloc Transfert Fcn permet définir une fonction de transfert sous la forme d'une fraction rationnelle ;
- le bloc Scope permet de définir une sortie et de l'afficher dans un graphe ;
- le paramètre de Laplace est noté s au lieu de p.

#### Configurer et lancer une simulation :

Si votre schéma-bloc est bien construit, les entrées, les sorties et tout les blocs étant définis, vous pouvez passer à la simulation de votre qui calculera numériquement toutes les valeurs à afficher dans les Scopes.

7. **Ouvrir la configuration** de la simulation temporelle en allant dans la barre transversale du modèle et en ouvrant le Menu « Simulation » puis « Model Configuration Parameters ».

8. Modifier la durée de la simulation dans la fenêtre « Simulation Time ».

9. Pour modifier le pas de calcul, choisir l'option « Fixed-Step » de la fenêtre « Solver options » puis indiquer le pas de calcul dans le champ « Fixed-Step Size (fundamental sample time). Valider par OK.

10. Lancer la simulation en cliquant sur l'icône « Run » de la barre transversale du modèle.

11. Double-cliquer dans le scope dont vous voulez visualiser le graphe.

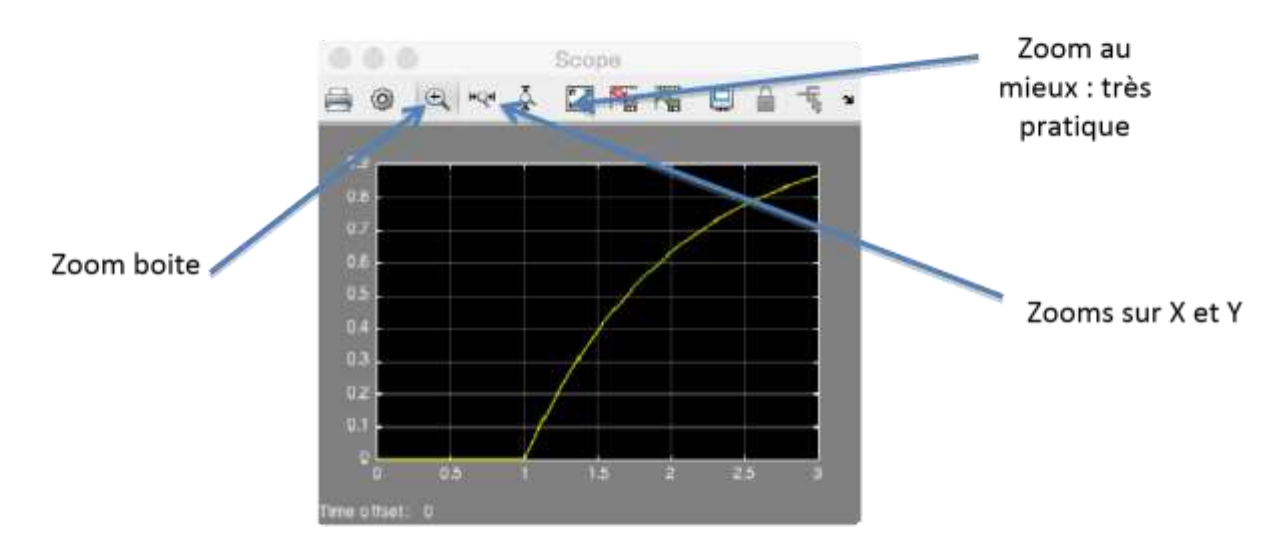

### Récupérer les valeurs dans un fichier :

12. Rajouter le bloc « To Workspace » dans votre schéma et relier la sortie du système à l'entrée de ce bloc.

13. **Paramétrer** le bloc « To Workspace » en choisissant « Structure with time » dans le champ « Save format ».

14. Relancer la simulation en cliquant sur « Run ».

Sciences de l'Ingénieur

### Maquette MCC

### **DOSSIER RESSOURCE**

15. **Basculer** sur la fenêtre MATLAB et **double-cliquer** sur la variable « simout » de la fenêtre « Workspace ».

Cette variable contient 2 variables : « time » et « signals ».

16. **Copier les deux colonnes** de valeurs des variables « simout.time » et « simout.signals.values » dans un fichier texte.

17. Sauvegarder le fichier texte.